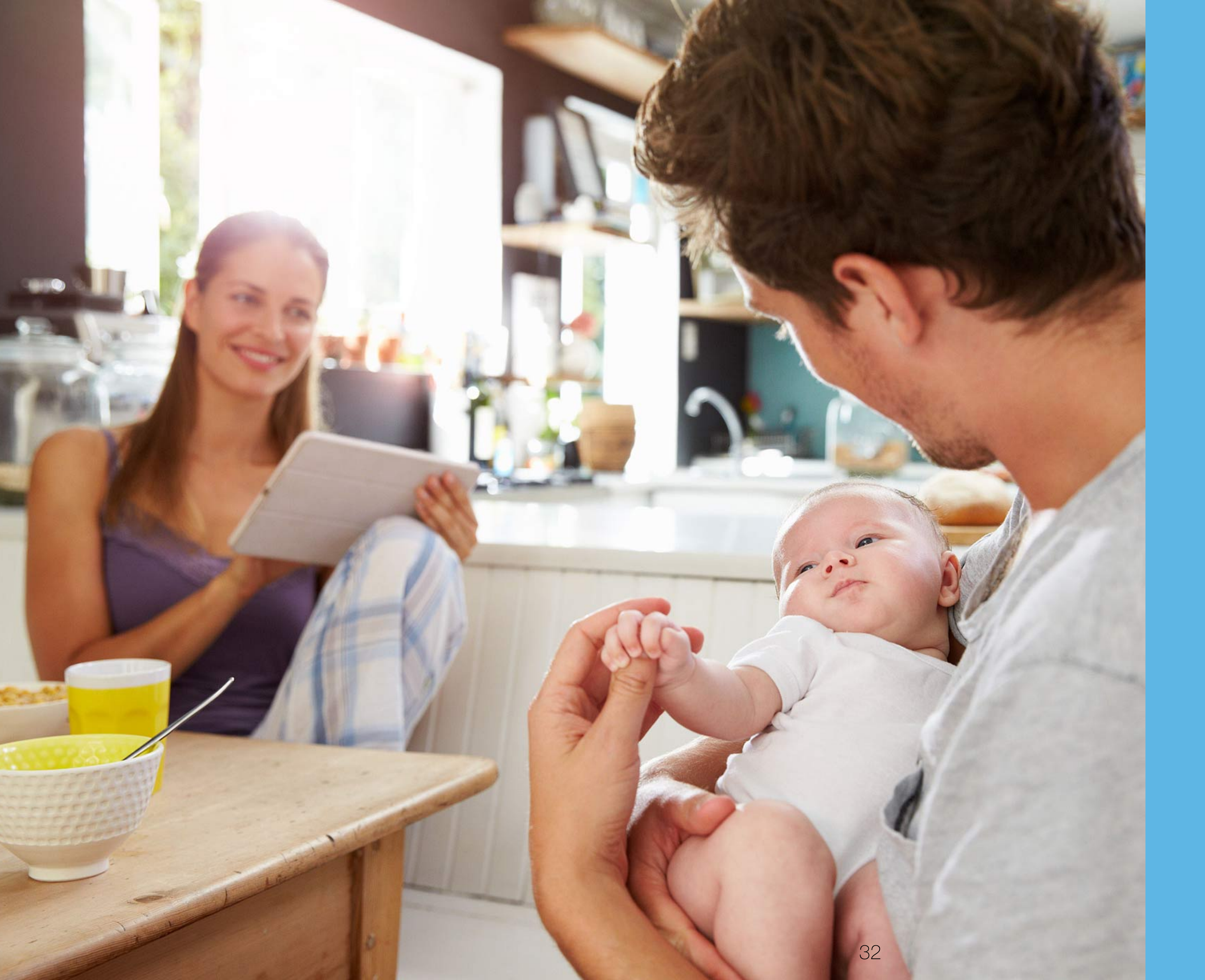

### PORTAL DE PACIENTE Configura tu perfil

www.fhgst.es

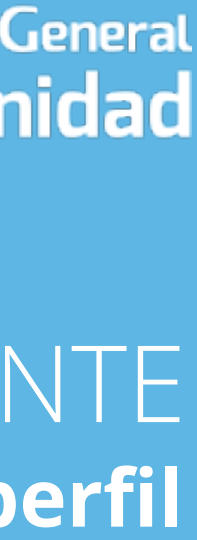

| hospitalSantisimaTrinidad x + |                                                   |                                                         |         |              |             |
|-------------------------------|---------------------------------------------------|---------------------------------------------------------|---------|--------------|-------------|
| Fundación Hos                 | pital General<br>Trinidad                         | onal-data                                               |         | web pública  | área médica |
| perfil / datos personales     |                                                   |                                                         |         |              |             |
|                               | datos personales                                  | mi cuenta                                               | familia | dispositivos |             |
|                               | Usu<br>dem<br>juar<br>Sala<br>Espi<br>sexo<br>600 | ario<br>no<br>njo.alonso@icloud.co<br>manca<br>aña<br>o | om      |              |             |
|                               |                                                   |                                                         |         |              |             |
|                               |                                                   |                                                         |         |              |             |

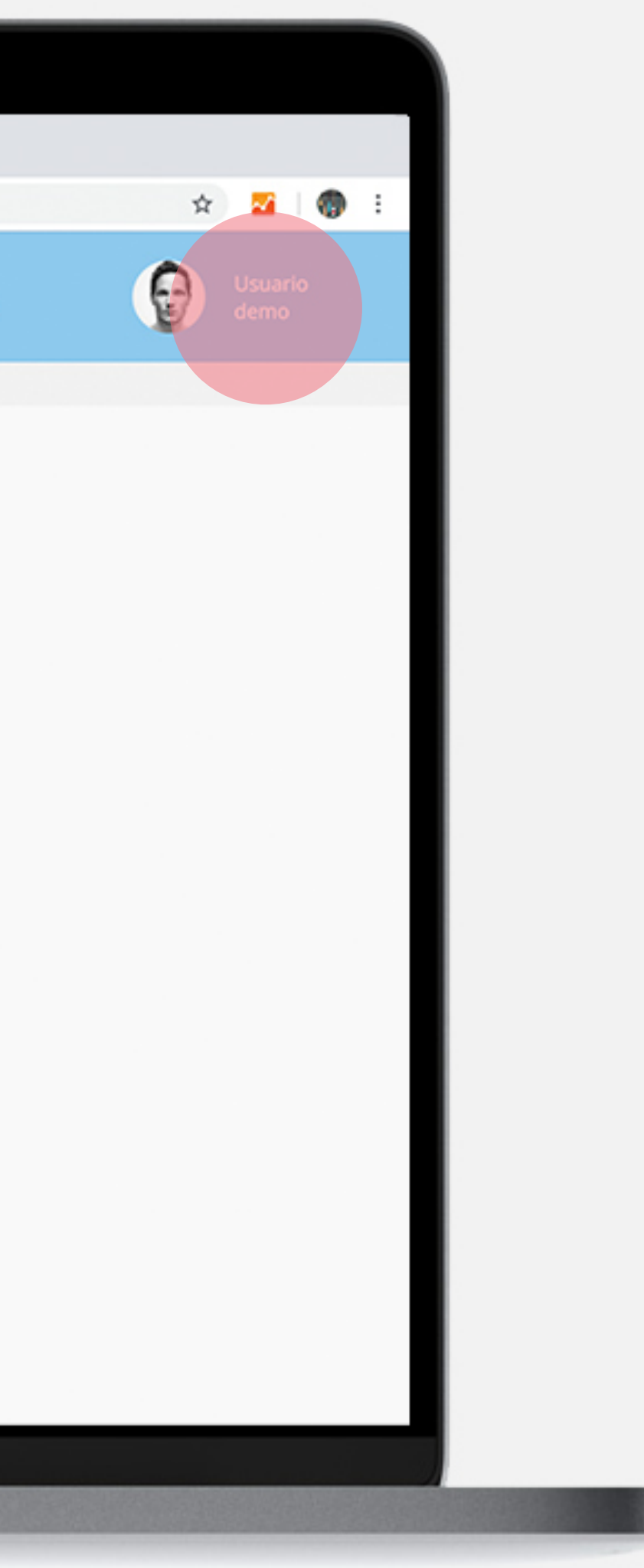

Fundación Hospital General Santísima Trinidad **Perfil / datos personales** 

Cuando has iniciado sesión en el portal de paciente, pulsando sobre tu nombre, en la zona superior de la derecha accedes a tu perfil de usuario.

Se trata de Información básica para poder estar en contacto. Introduce por favor una **foto reciente** para que nos sea fácil reconocerles antes o después de una videoconferencia, consiguiendo así que el grado de cercanía y proximidad sea como mínimo, igual al que tenemos en consulta presencial.

Es importante que introduzcas bien tus datos, pues una vez que figuren en nuestro sistema (tras agenda tu primera cita), no podrás modificar nombre, apellidos, ni algunos de los otros datos.

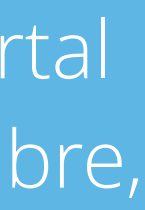

| bospitalSantisimaTrinidad × + ← → C | ad.azurewebsites.net/#/profile/myaccount             |              |             |
|-------------------------------------|------------------------------------------------------|--------------|-------------|
| E Fundación<br>Santísi              | Hospital General<br>maTrinidad                       | web pública  | área médica |
| perfil / mi cuenta                  | datos personales mi cuenta familia                   | dispositivos |             |
|                                     | contraseña                                           |              |             |
|                                     | nueva contraseña<br>repetir nueva contraseña         |              |             |
|                                     | CANCELAR                                             |              |             |
|                                     |                                                      |              |             |
|                                     | quiero eliminar mi cuenta y sus c     CANCELAR LISTO | latos        |             |
|                                     |                                                      |              |             |

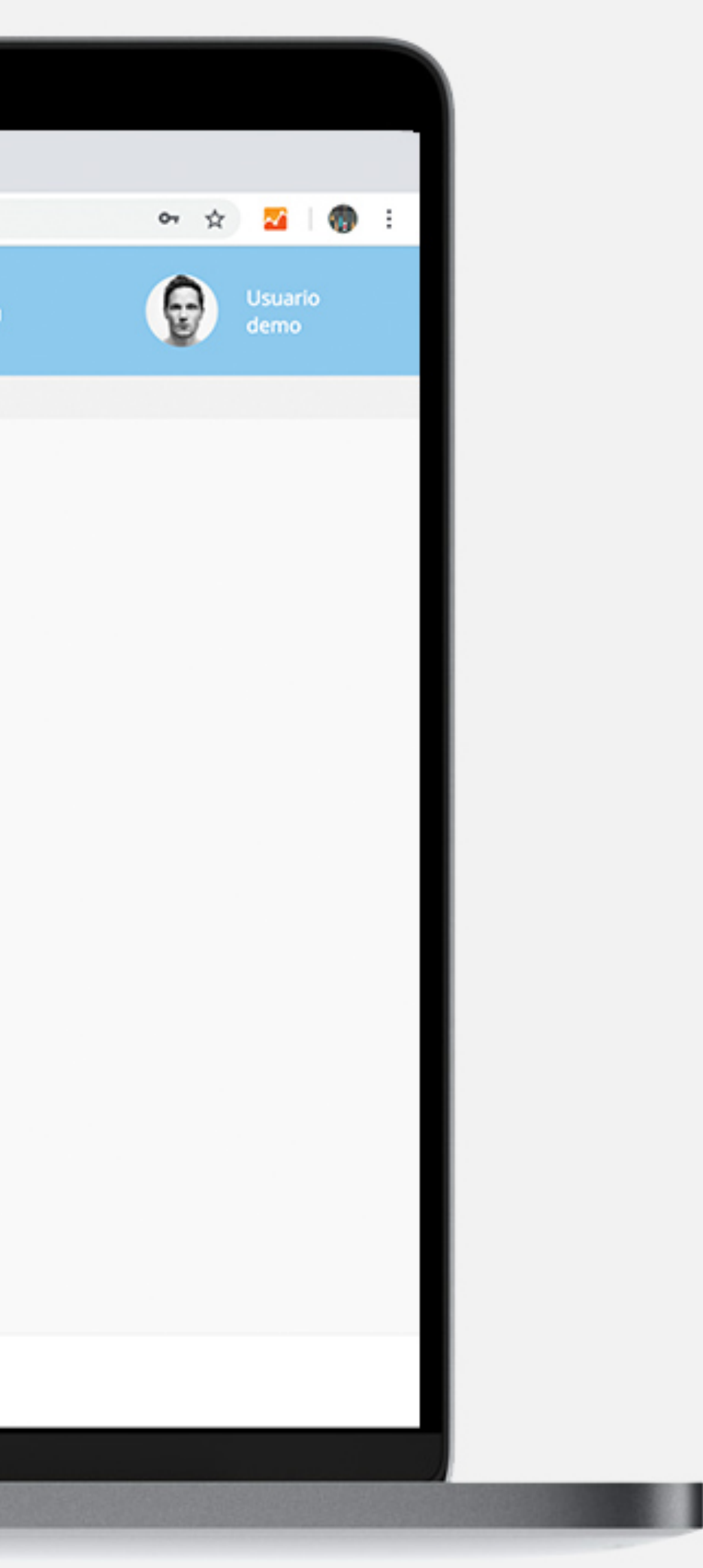

### Perfil / mi cuenta

Aquí podrás cambiar tu contraseña en cualquier momento, o dar de baja tu usuario digital en el portal.

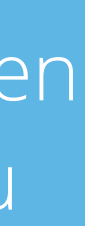

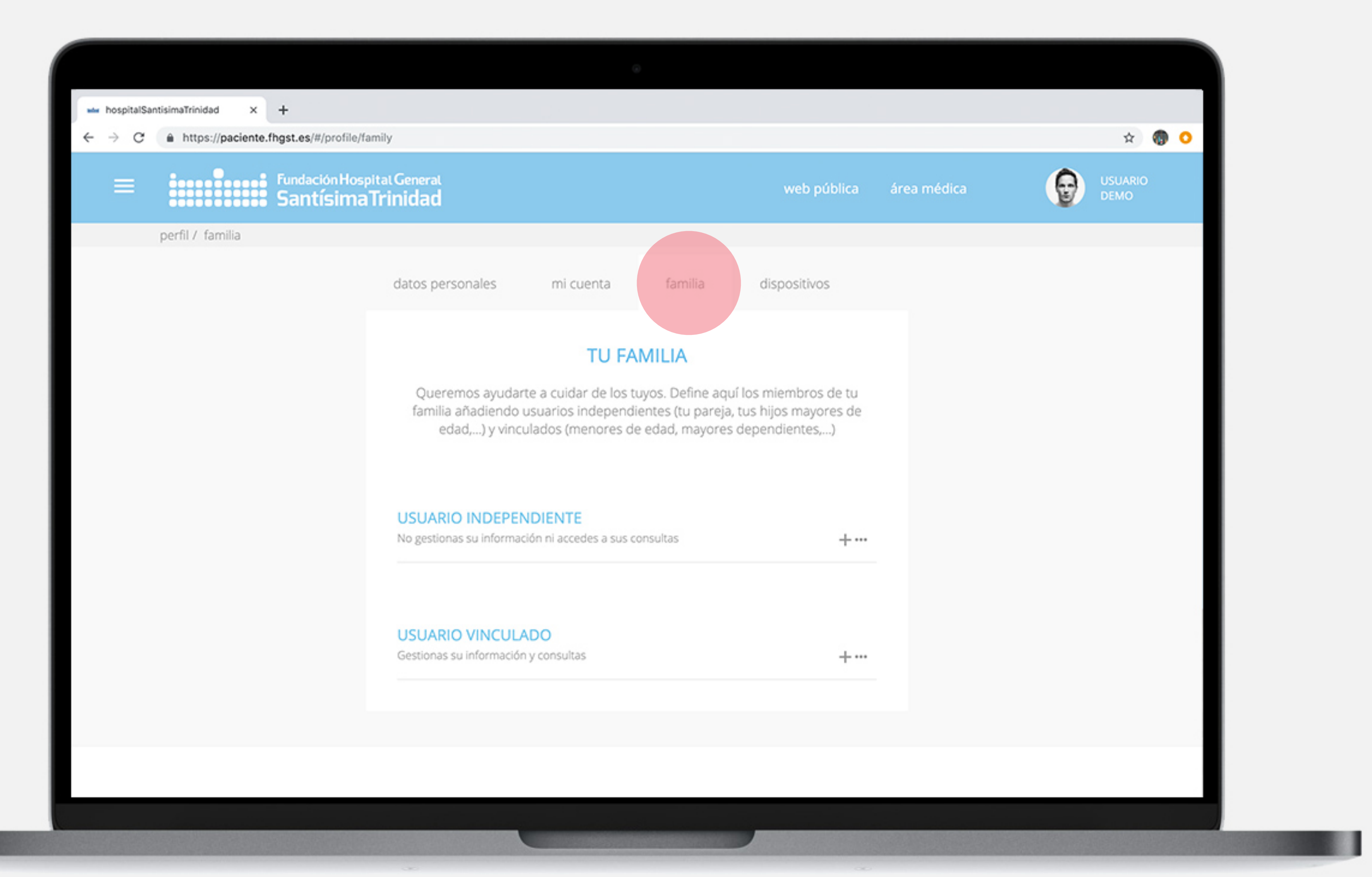

#### Perfil / tu familia

En este apartado, podrás dar de alta, vinculados a tu cuenta, usuarios que forman parte de tu familia. Estos pueden ser de dos tipos:

Usuarios independientes Usuario vinculados

Vamos a conocerlos...

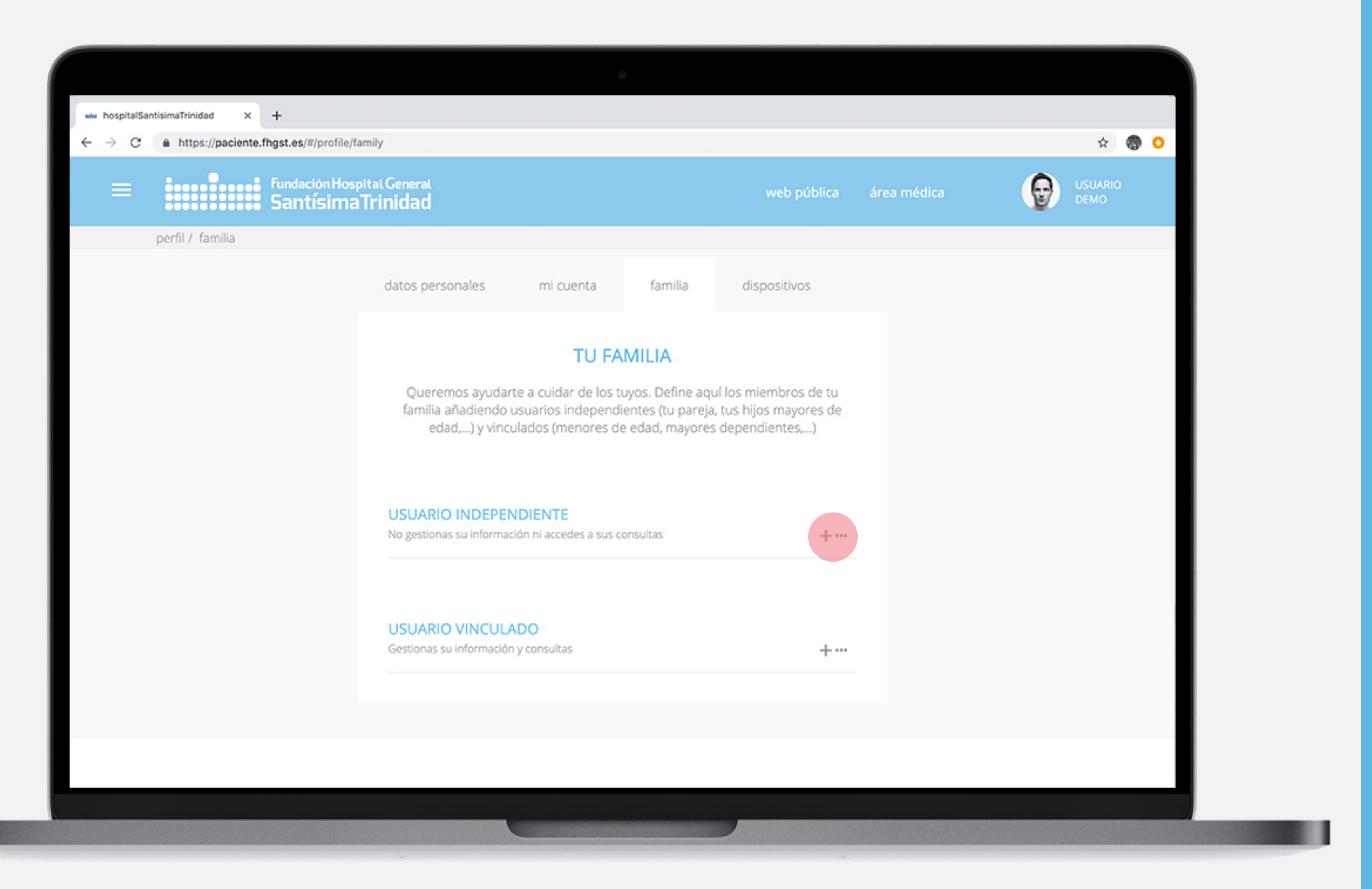

#### Perfil / tu familia

**Usuario INDEPENDIENTE**: Aquellos que formando parte de tu familia tienen su propio correo y contraseña para acceder al portal. Tú no accedes a su información en ningún momento, ni ellos a la tuya.

Normalmente, es tu pareja, un hijo mayor de edad, ...

En todo caso, él o ella debe confirmar a través de un correo electrónico que quiere formar parte de la unidad familiar.

Para crear uno, pulsa el icono + de la derecha

| ► hospitalSantisimaTrinidad × + ← → C ♠ https://paciente.fhgst.es/#/profile/fac | mily                            |                                                                     |             |             |
|---------------------------------------------------------------------------------|---------------------------------|---------------------------------------------------------------------|-------------|-------------|
| E Fundación Hospi<br>Santísima                                                  | ital General<br><b>Trinidad</b> |                                                                     | web pública | área médica |
| perfil / familia                                                                |                                 |                                                                     |             |             |
|                                                                                 | <b>USUAF</b><br>No gestic       | RIO INDEPENDIENTE<br>onas su información ni accedes a sus consultas | +.          |             |
|                                                                                 |                                 | nombre                                                              |             |             |
|                                                                                 |                                 | apellidos                                                           |             |             |
|                                                                                 |                                 | email                                                               |             |             |
|                                                                                 |                                 | DNI                                                                 |             |             |
|                                                                                 |                                 | teléfono móvil                                                      |             |             |
|                                                                                 |                                 | fecha de nacimiento                                                 |             |             |
|                                                                                 |                                 | sexo                                                                | $\sim$      |             |
|                                                                                 |                                 |                                                                     | 0 🗌 tutor   |             |
|                                                                                 |                                 | CANCELAR GUARDAR                                                    |             |             |
|                                                                                 |                                 |                                                                     |             |             |
|                                                                                 |                                 |                                                                     |             |             |

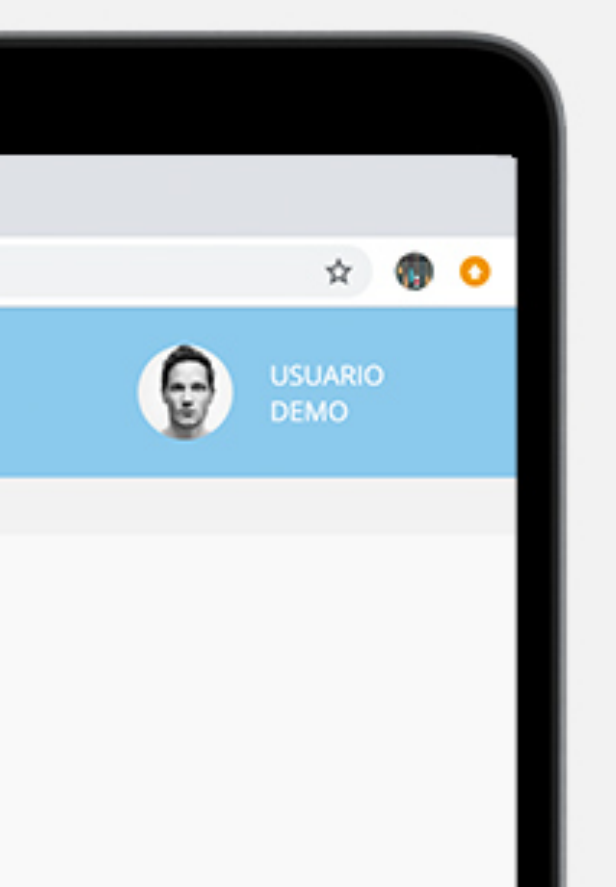

### Perfil / tu familia

Crear un **Usuario INDEPENDIENTE**: Debes cumplimentar los campos que aparecen en la ficha. Es muy importante introducir la información correctamente, sobre todo si el nuevo usuario ha pasado por nuestro centro.

Si los datos que introduces no coinciden con los datos que tenemos registrados, tendrá que venir al hospital para gestionar su alta en el portal de paciente.

**TUTOR**: marca la casilla tutor, si el nuevo usuario va a tener control sobre los usuarios vinculados.

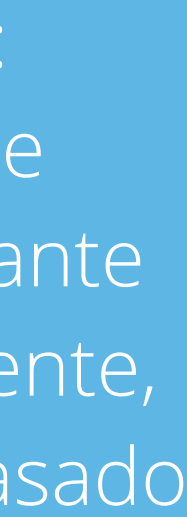

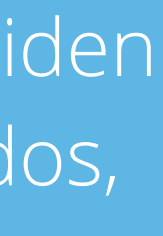

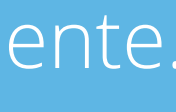

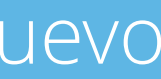

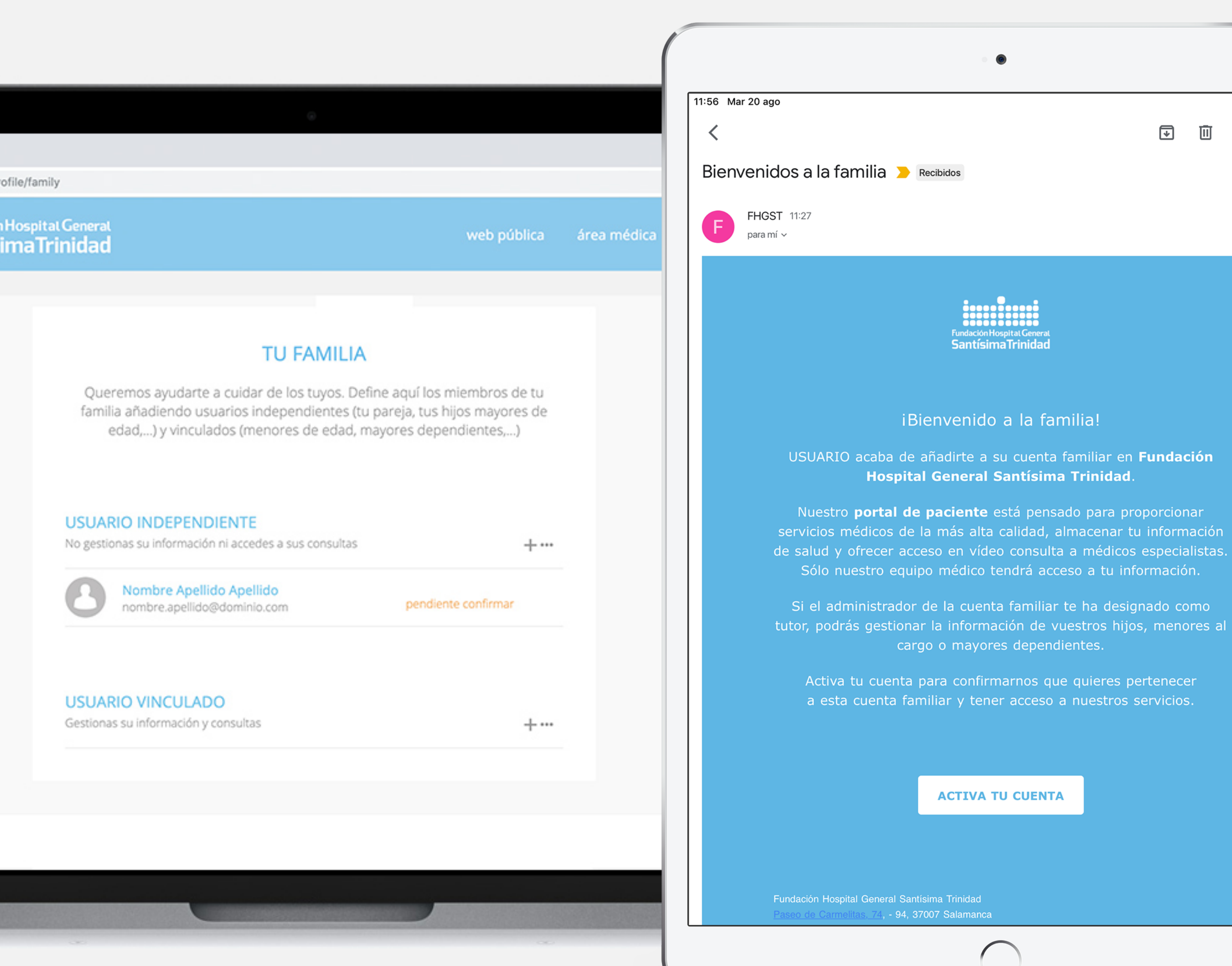

🗢 44 % 🔳 ₽ 面  $\square$ ...  $\overrightarrow{\mathbf{x}}$  $\leftarrow \cdots$ 

### Fundación Hospital General Santísima Trinidad

#### Perfil / tu familia

Crear un **Usuario INDEPENDIENTE**: Tras guardar los datos, el nuevo usuario aparecerá en tu perfil como **pendiente** de confirmar hasta que haya aceptado, a través de un email que recibirá, que quiere formar parte de la unidad familiar.

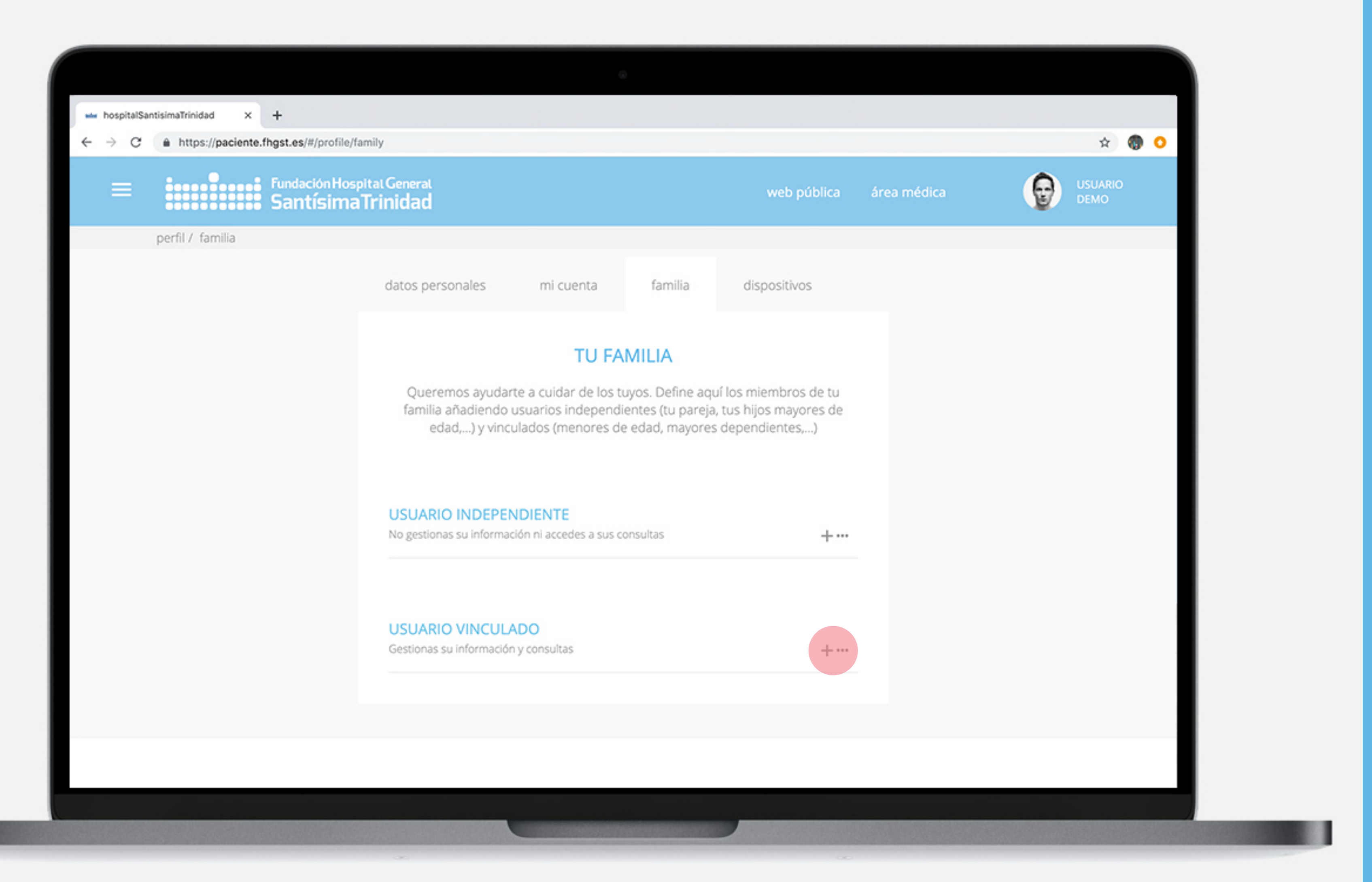

### Perfil / tu familia

#### Usuario VINCULADO:

No dispone de correo electrónico ni contraseña y eres tú (y los usuarios independientes de tu unidad familiar que hayas designado como TUTORES) quien GESTIONA su información, gestión de citas, etc.

Normalmente, este perfil es para hijos menores de edad o mayores incapacitados para realizar su propia gestión.

Para crear uno, pulsa el icono + de la derecha

| <ul> <li>→ hospitalSantisimaTrinidad × +</li> <li>← → C          <ul> <li>https://paciente.fhgst.es/#/profile/far</li> <li>Fundación Hospital</li> </ul> </li> </ul> | nily<br>Ital General                                                                                                    | web pública | área médica |
|----------------------------------------------------------------------------------------------------|----------------------------------------------------------------------------------------------------|-------------|-------------|
|                                                                                                    | frinidad                                                                                                    |             |             |
|                                                                                                    | USUARIO VINCULADO<br>Gestionas su información y consultas<br>nombre<br>apellidos<br>¿es la primera vez que viene al hospital?<br>fecha de nacimiento<br>DNI | +•••        |             |
|                                                                                                    | SEXO<br>CANCELAR GUARDAR                                                                                                    | ~           |             |
|                                                                                                    |                                                                                                    |             |             |

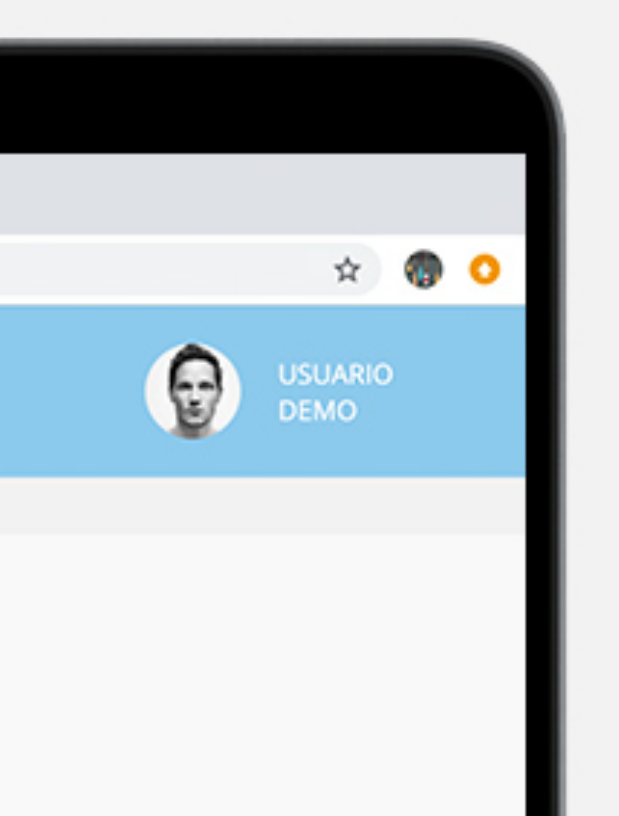

#### Perfil / tu familia

Crear un **Usuario VINCULADO**: Para crear un usuario vinculado necesitamos que, además de algunos datos personales, respondas a una pregunta: ¿es la primera vez que viene al *hospital?*. Si no es la primera vez, debemos contrastar datos, por tanto, será necesario que introduzcas entre los datos personales el **teléfono de tu** cónyuge, pues es posible que haya acudido a nuestro centro con él o ella.

Por otro lado, si tu hijo/a es **mayor de 14** y **no dispone de DNI**, el alta debe realizarse de manera presencial en nuestro centro.

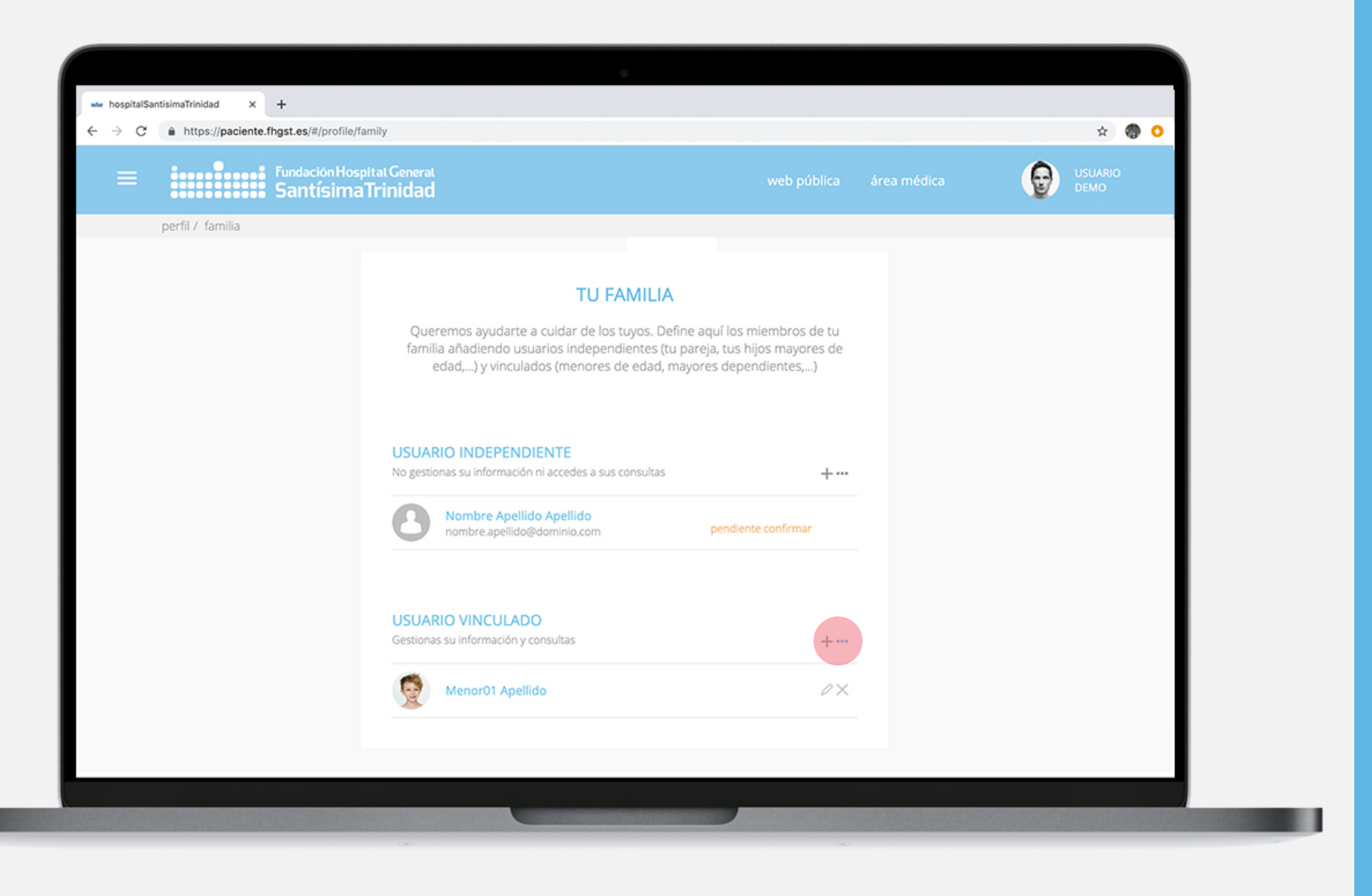

### Perfil / tu familia

#### **Usuario VINCULADO:**

una vez creado el nuevo usuario se incorporará a la lista de miembros de la familia.

Para editar o borrar los perfiles, puedes pulsar sobre el icono de edición •••, situado a la derecha del +

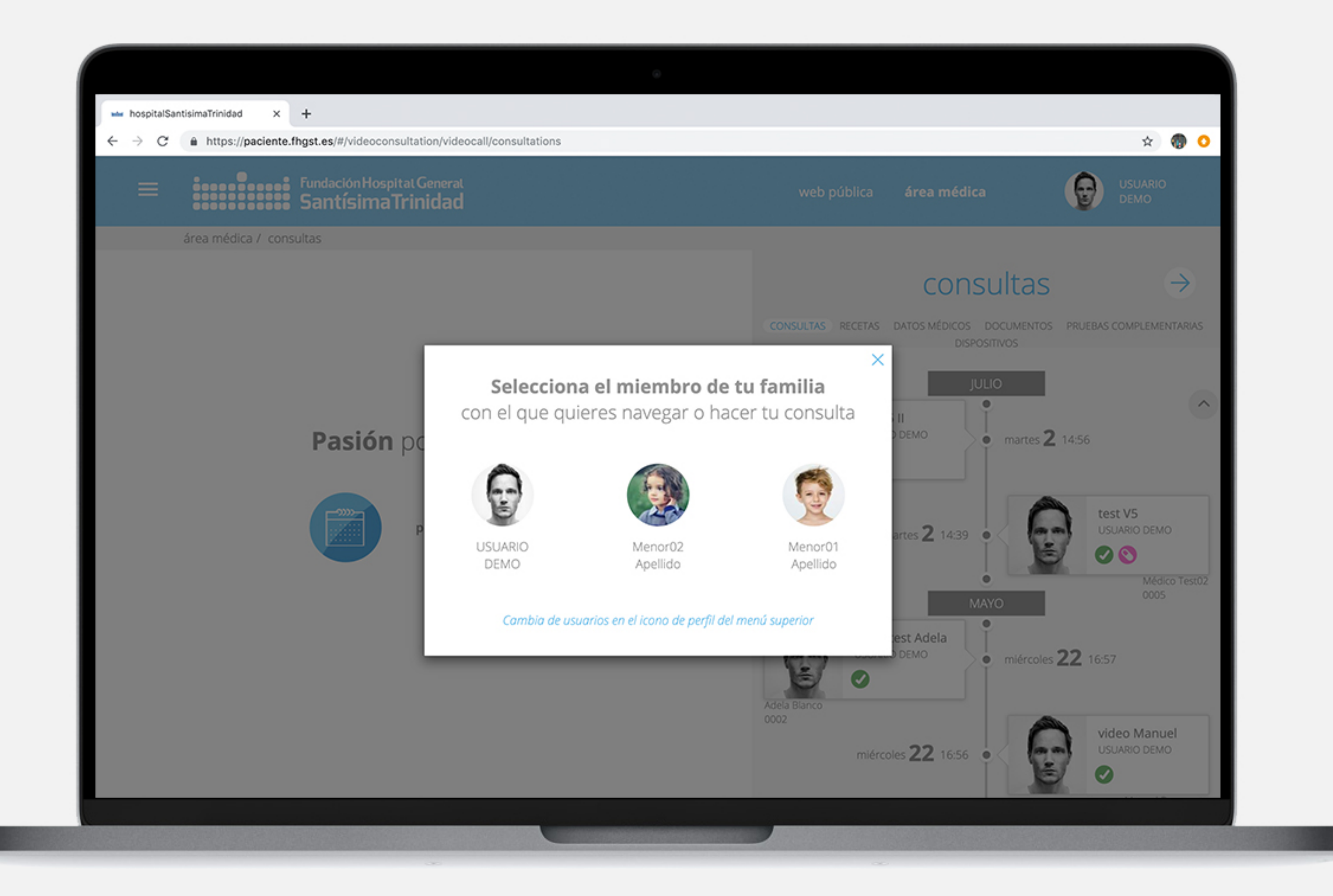

### Perfil / tu familia

### Cómo gestionar un usuario **VINCULADO:**

A partir del momento en el que hayas configurado al menos un usuario vinculado, cada vez que entres en el portal de paciente te preguntaremos con qué usuario quieres navegar.

Escojas el que escojas, siempre podrás cambiar de usuario en cualquier momento tal y como te contamos a continuación.

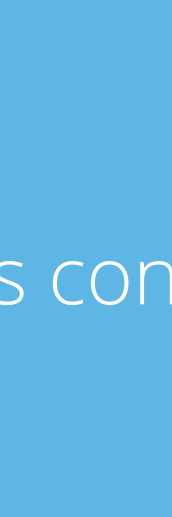

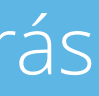

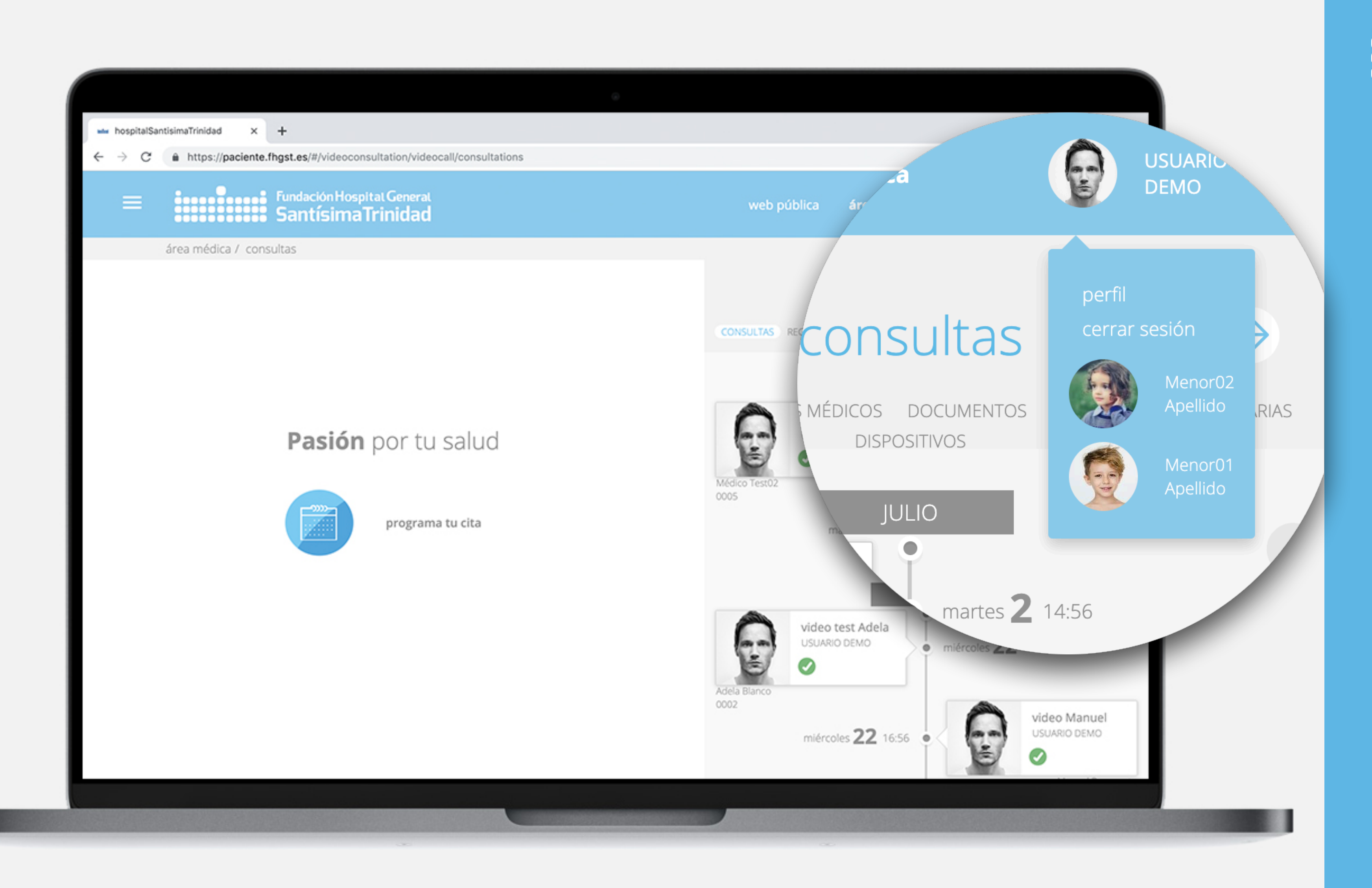

### Perfil / tu familia

### Cómo gestionar un usuario VINCULADO:

Cuando hayas configurado uno o varios usuarios vinculados, puedes cambiar de cuenta simplemente pulsando sobre tu nombre en la parte superior derecha. Aparecerán los usuarios configurados y pulsando sobre ellos, accederás a su área de paciente. Es igual a la tuya, pero actuarás en su nombre, con sus datos. Entra en ella para incorporar una foto de perfil, pedir una cita, hacer una videoconferencia, acceder a sus documentos, etc...

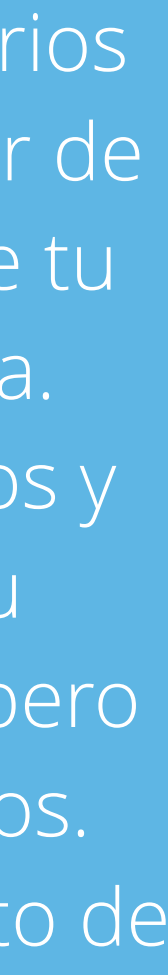

| 🚯 hospitalSantisimaTrinidad 🗙 -                                                      | +                                                            |                                          |              |             |  |  |  |
|--------------------------------------------------------------------------------------|--------------------------------------------------------------|------------------------------------------|--------------|-------------|--|--|--|
| ← → C   https://hospitalsantisimatrinidad.azurewebsites.net/#/profile/devices-config |                                                              |                                          |              |             |  |  |  |
|                                                                                      | <sup>T</sup> undación Hospital General<br>Santísima Trinidad |                                          | web pública  | área médica |  |  |  |
| perfil / dispositivos                                                                |                                                              |                                          |              |             |  |  |  |
|                                                                                      | datos personales                                             | mi cuenta familia                        | dispositivos |             |  |  |  |
|                                                                                      |                                                              | Conecta con tus dispositivos de lifevit. |              |             |  |  |  |
|                                                                                      |                                                              | CONECTAR                                 |              |             |  |  |  |
|                                                                                      |                                                              |                                          |              |             |  |  |  |
|                                                                                      |                                                              |                                          |              |             |  |  |  |
|                                                                                      |                                                              |                                          |              |             |  |  |  |
|                                                                                      |                                                              |                                          |              |             |  |  |  |
|                                                                                      |                                                              |                                          |              |             |  |  |  |
|                                                                                      |                                                              |                                          |              |             |  |  |  |
|                                                                                      |                                                              |                                          |              |             |  |  |  |
|                                                                                      |                                                              |                                          |              |             |  |  |  |

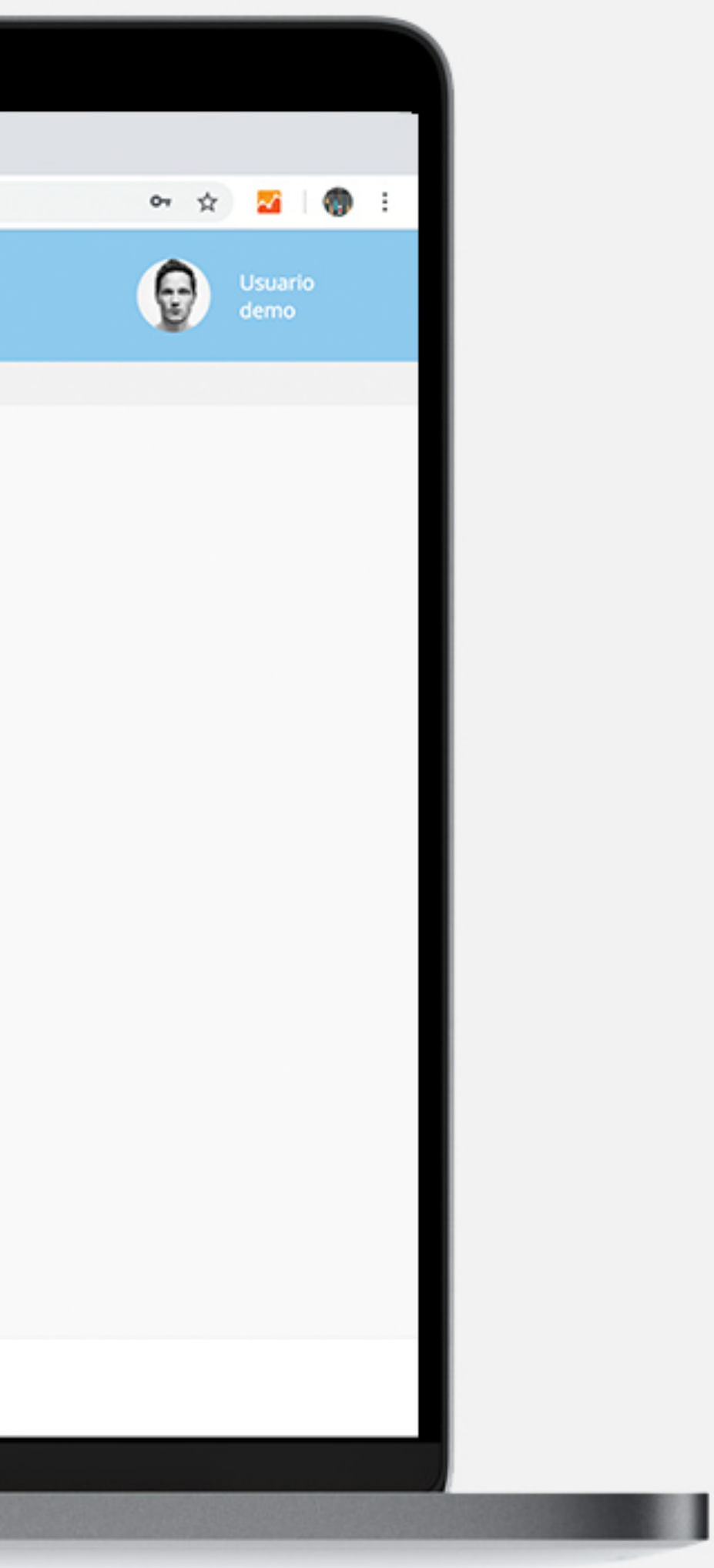

### **Perfil / dispositivos**

Sólo 1 de cada 10 plataformas médicas en el mundo está sincronizada con dispositivos que miden constantes vitales.

El PORTAL de PACIENTE de **FHGST** está sincronizado con dispositivos Lifevit que monitorizan el nivel de actividad, ritmo cardíaco, sueño e incluso peso. En este apartado podrás vincular tu dispositivo con el portal de paciente.

En breve será posible disponer de más dispositivos.

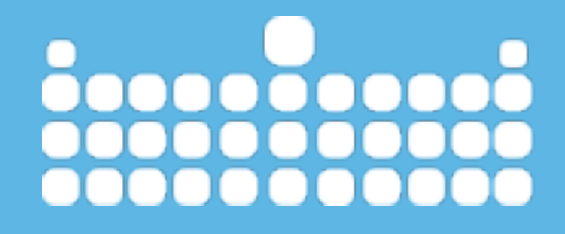

www.fhgst.es